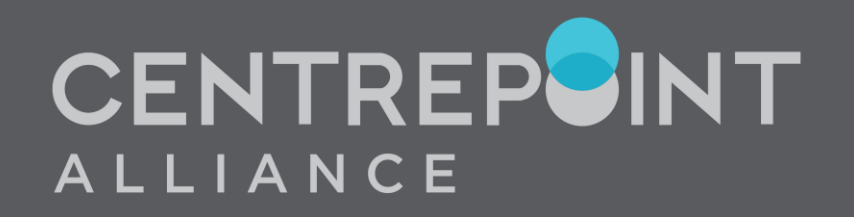

# XPLAN XTOOLS+ SUPER & PENSION WEBINAR 3 JUNE 2025

**JOSHUA HEATH & INGRID SCHWABROW** 

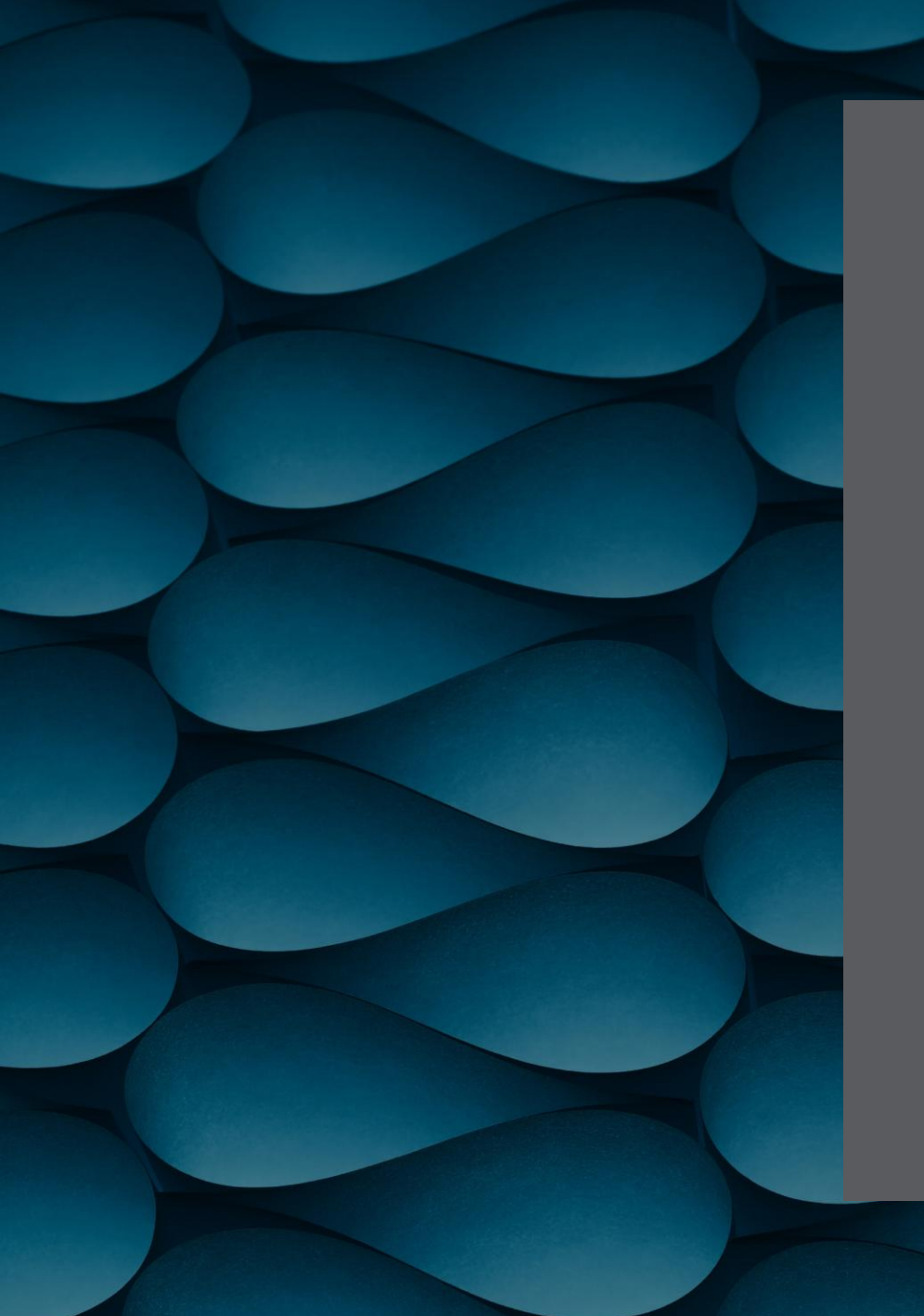

## AGENDA

Walkthrough of updated Input screens

Tips around using new Contributions pages

Modelling Rollovers between funds

Live Demo 🙂 🙂

### INPUT -> BASIC DETAILS \*\*SECOND ACCUMULATION FUND\*\*

The Untaxed Fund has now been renamed to Superfund 2 and using the 'Plan Type' selection box underneath, can be set to either Taxed or Untaxed, allowing users to model a second Accumulation Fund!!

Similar formatting to the other plans, if a client does not have an Accumulation fund, Superfund 1 can be set to 'Exclude' (same top menu item)

| Current Input                      |                      | New Input            |                      |
|------------------------------------|----------------------|----------------------|----------------------|
| Superannuation                     |                      | Superannuation       |                      |
| Hide Accumulation Fund (if unused) | No                   | Superfund 1          | Include              |
| > Plan Description                 | Accumulation Fund    | > Plan Type          | Taxed                |
| Untaxed Fund                       | Include              | > Plan Description   | Superfund 1          |
| > Plan Description                 | Untaxed Fund         | Superfund 2          | Include              |
| Defined Benefit Fund               | Include              | > Plan Type          | Taxed                |
| > Plan Description                 | Defined Benefit Fund | > Plan Description   | Superfund 2          |
| SMSF Used                          | Yes                  | Defined Benefit Fund | Include              |
| > SMSF                             | Enter Description    | > Plan Description   | Defined Benefit Fund |
|                                    |                      | SMSF Used            | Include              |

> SMSF

**TJ SMSF** 

### **INPUT -> INDIVIDUAL -> CASHFLOW -> INCOME**

Updated Income Input screen, now allows the user to set the SGC rate and which Superfund contributions to be directed to. This is a great update as quite often contributions were incorrectly auto allocating to both Accumulation & SMSF.

| Current Input                           |                    |   | New Input                                                |                    |   |  |
|-----------------------------------------|--------------------|---|----------------------------------------------------------|--------------------|---|--|
| Income Details Salary Sacrifice Details |                    |   | Income Details Other Linked Superannuation Contributions |                    |   |  |
|                                         |                    |   |                                                          |                    |   |  |
| Owner                                   | Client             | ~ | Owner                                                    | Client             | ~ |  |
| Туре                                    | Employment         | ~ | Туре                                                     | Employment         | ~ |  |
| Description                             | Salary             |   | Description                                              | Salary             |   |  |
| Income start                            | Start              | ~ | Income start                                             | Start              | ~ |  |
| Amount pa                               | \$100,000          |   | Amount pa                                                | \$100,000          |   |  |
| Indexation                              | Sal Inf            | ~ | Indexation                                               | Sal Inf            | ~ |  |
| Withhold PAYG tax                       | No Withholding Tax | ~ | Withhold PAYG tax                                        | No Withholding Tax | ~ |  |
| L                                       |                    |   | Employer Super Contribution Rate                         | SGC                | ~ |  |

> Apply Maximum Contribution Base Yes

> Superannuation Account

Superfund 1

4

 $\sim$ 

 $\sim$ 

### **INPUT -> INDIVIDUAL -> ASSETS -> WCA**

| Individual $\rightarrow$ Assets | ightarrow Working Cash Account |
|---------------------------------|--------------------------------|
|                                 |                                |
| Description                     | Enter Description              |
|                                 |                                |
| Current Balance                 | \$0                            |
| > Minimum Balance               | \$0                            |
| Cash Rate                       | 0.00%                          |
| Apply Overdraft Limit           | Yes 🗸                          |
| > Overdraft Limit               | \$0                            |
|                                 |                                |
| Apply Auto Allocation (i)       | No                             |

When modelling Super Contribution through the SOP Transactions screens, if the respective sell down transactions have not also been entered. Xtools+ will auto sell down assets to fund the contribution.

To turn off this function, users need to adjust the 'Apply Auto Allocation' option to 'No' and this will stop this from occurring. Noting you will need to action the sell down through the display page if it's an assets being sold down to fund the transaction.

### **INPUT -> INDIVIDUAL -> SUPER -> CLIENT -> ACCOUNTS**

If multiple super accounts are selected on the Basic Details page, when you then navigate to the 'Input -> Individual -> Super -> Client -> Accounts' page, it will show all the Taxed (and Untaxed) that were selected. This allows you to enter all the Accumulation Balances and for the non SMSF accounts, you can also complete the Investment & Fee details lower down this page. Along the top are the additional tabs for Defined Benefit modelling.

| Included Superannuation Account     | Superfund 1                      | Superfund 2                          | TJ SMSF          |
|-------------------------------------|----------------------------------|--------------------------------------|------------------|
| Plan Description                    | Superfund 1                      | Superfund 2                          | TJ SMSF          |
| Plan Type                           |                                  | Taxed ~                              |                  |
| Total Balance - Click to Update     | \$300,000                        | \$400,000                            | \$700,000        |
| - Tax Free Component                | \$0                              | \$0                                  | \$0              |
| - Taxable Component - Taxed Element | \$300,000                        | \$400,000                            | \$700,000        |
|                                     |                                  |                                      |                  |
| Investment Return                   | Superfund 1                      | Superfund 2                          | Go to SMSF Admin |
| Investment Profile                  | 95% Growth - 5% Defensive Assets | 95% Growth - 5% Defensive Assets 🗸 🗸 |                  |

### **INPUT -> INDIVIDUAL -> SUPER -> CLIENT -> SOP TRANSACTIONS**

Modelling contributions going into the Super or Pension Cashouts and Rollback, can be performed through the tabs on the SOP Transactions page.

The tabs have been designed to action in order from Left to Right depending on the transaction you wish to enter and the timing. ie for a Super Cashout and Recont strategy, you would use in order 'Super Cashouts 1' then 'Concessional Contributions' to action both transactions at the Start of the Period. This would have previously required a key date, as having too many transactions at the same time would cause errors.

Post Tax Contributions tab includes Personal NCC's, Spouse Conts, Downsizer or Business sale proceeds.

| Show from Period - Click  | to Update 01 J   | Jul 2024,Thomas 28,      | Jennifer 27 $\sim$   |                 |                |             |             | View Je       | ennifer's SOP | Transactior | <u>IS</u>    |      |
|---------------------------|------------------|--------------------------|----------------------|-----------------|----------------|-------------|-------------|---------------|---------------|-------------|--------------|------|
| Model SOP transactions ir | n the Tabs belov | v, from left to right. T | Tabs are displayed i | n the order the | ey impact calc | ulations.   |             |               |               |             |              |      |
| Net Opening Balance Pe    | ension Cashouts  | Pension Rollback         | Super Cashouts 1     | Concessiona     | I Contribution | s Super Cas | houts 2 Sup | per Rollovers | Post Tax Co   | ntributions | Rollover Pen | sion |
|                           |                  |                          |                      |                 |                |             |             |               |               |             |              |      |
| Date                      |                  |                          | 1 Jul 2              | 24 1 Jul 25     | 5 1 Jul 26     | 1 Jul 27    | 1 Jul 28    | 1 Jul 29      | 1 Jul 30      | 1 Jul 31    | 1 Jul 32     | 1    |
| Age - Thomas              |                  |                          | 28.                  | .9 29.9         | 30.9           | 31.9        | 32.9        | 33.9          | 34.9          | 35.9        | 36.9         |      |
| Age - Jennifer            |                  |                          | 27.                  | .1 28.1         | 29.1           | 30.1        | 31.1        | 32.1          | 33.1          | 34.1        | 35.1         |      |

### **INPUT -> INDIVIDUAL -> SUPER -> CLIENT -> REGULAR TRANSACTIONS**

#### Tab: Concessional

To be used for regular ongoing Concessional Contributions. Employer SGC will appear automatically from when the Income is entered.

Personal Contributions or Salary Sacrifice can be entered through here, noting Salary Sacrifice can be linked to a single income (no change).

A Big Win on this page is you can now have multiple Salary Sacrifice entries from different incomes to different super funds!!!

| Regular Contributions Contribution Sp | egular Contributions Contribution Splitting Contribution Taxes Government Benefits |                                           |                                                                                                    |            |                             |                |   |
|---------------------------------------|------------------------------------------------------------------------------------|-------------------------------------------|----------------------------------------------------------------------------------------------------|------------|-----------------------------|----------------|---|
|                                       |                                                                                    |                                           |                                                                                                    |            |                             |                |   |
| Contribution Caps available 2024/25   | 5 <u>\$30,000</u>                                                                  |                                           |                                                                                                    |            |                             |                |   |
| Add Concessional Contribution         |                                                                                    |                                           |                                                                                                    |            |                             |                |   |
| Add Concessional Contributions to (   | Cap                                                                                |                                           |                                                                                                    |            |                             |                |   |
| Contributions (%)                     | Super Account                                                                      | Start                                     | End                                                                                                    | Percentage | Related Income              |                |   |
| Employer (entered with income)        | Superfund 1 $\sim$                                                                 | Existing                                  | Retmt C - 66.9 (01 Jul 62)                                                                                         | SGC V      | <u>Salary</u>               |                |   |
| Employer (entered with income)        | Superfund 1 ~                                                                      | Existing                                  | Retmt C - 66.9 (01 Jul 62)                                                                                         | SGC V      | <u>Wages</u>                |                |   |
|                                       |                                                                                    |                                           |                                                                                                    |            |                             |                |   |
| Contributions (\$)                    | Super Account                                                                      | Start                                     | End                                                                                                    | Amount     | Indexation                  | Related Income |   |
| Salary Sacrifice                      | Superfund 1 ~                                                                      | Existing                                  | 30 Jun 2027 - Thomas 31.8 Jennifer 30.1 $\!\!\!\!\!\!\!\!\!\!\!\!\!\!\!\!\!\!\!\!\!\!\!\!\!\!\!\!\!\!\!\!\!\!\!\!$ | \$10,000   | None v                      | Salary ~       | × |
| Salary Sacrifice                      | Superfund 2 V                                                                      | 01 Jul 2027 - Thomas 31.8 Jennifer 30.1 ~ | Retirement (01 Jul 62)                                                                                             | \$4,000    | None ~                      | Wages ~        | × |
| Personal Concessional                 | Superfund 1 ~                                                                      | Existing                                  | Retirement (01 Jul 62) v                                                                                           | \$1,000    | Client Salary Indexation $$ | Not Required   | × |

### **INPUT -> INDIVIDUAL -> SUPER -> CLIENT -> REGULAR TRANSACTIONS**

Tab: Non Concessional

To be used for regular ongoing Non Concessional Contributions. Personal Non Concessional and Spouse contributions are able to be entered in this page, similar to the Concessional conts page, you can have multiple entries with different time periods and amounts to different superfunds.

| Regular Contributions Government B | Benefits Contribution Limits |                              |                        |          |                                       |
|------------------------------------|------------------------------|------------------------------|------------------------|----------|---------------------------------------|
|                                    |                              |                              |                        |          |                                       |
| Contribution Caps available 2024/: | 25 <u>\$360,000</u>          |                              |                        |          |                                       |
|                                    |                              |                              |                        |          |                                       |
| Add Non Concessional Contributio   | <u>n</u>                     |                              |                        |          |                                       |
|                                    |                              |                              |                        |          |                                       |
| Contributions (\$)                 | Super Account                | Start                        | End                    | Amount   | Indexation                            |
| Spouse                             | Superfund 1                  | <ul> <li>Existing</li> </ul> | Retirement (01 Jul 62) | \$15,000 | None                                  |
| Personal Non Concessional          | Superfund 1                  | <ul> <li>Existing</li> </ul> | Retirement (01 Jul 62) | \$0      | Client Salary Indexation $\checkmark$ |

### **INPUT -> INDIVIDUAL -> SUPER -> CLIENT -> REGULAR TRANSACTIONS**

Tab: Other Transactions

Regular Lump Sum (Cash out) transactions can be modelled here, noting this is from the Accumulation funds (not pension).

If modelling a TTR pension refresh strategy and prefer a minimum accumulation fund balance, the 'Minimum Balance on Reboot' entry is here too 🙂

| View Jennifer's Other Transactions              |                  |                |              |
|-------------------------------------------------|------------------|----------------|--------------|
|                                                 | Superfund 1      | Superfund 2    | TJ SMSF      |
| Regular Lump Sum (Cash Out) pa                  | \$0              | \$0            | \$0          |
| > Indexation                                    | CPI              | CPI ~          | CPI ~        |
| > Start Date                                    | Start ~          | Start ~        | Start ~      |
| > End Date                                      | End              | End            | End          |
|                                                 |                  |                |              |
| Minimum Balance on Reboot                       | \$0              | \$0            | \$0          |
| > Apply Minimum Balance on Reboot at Retirement | No               | No             | No           |
|                                                 |                  |                |              |
| Include in Deficit Allocation from              | Tax Free Age 🗸 🗸 | Tax Free Age V | Tax Free Age |

### **INPUT -> INDIVIDUAL -> PENSIONS -> RETAIL OR SMSF**

Between both Retail (Personally held) or SMSF tabs modelling is performed with a similar menu as old Pension screens.

Both Client and Partner pensions are shown on same page.

When starting a Retail pension, you can choose which Super account you wish to fund the Pension from, then also which Super account for the Reboot strategy. Much easier if modelling a particular Pension funded from a particular Super account

| Pension 1 (Thomas)                               |                                           | Other Options                       |                                    |
|--------------------------------------------------|-------------------------------------------|-------------------------------------|------------------------------------|
|                                                  |                                           | Super Account for Rollback / Reboot | Superfund 1                        |
| Rollover: Account Based Pension $\smallsetminus$ |                                           | Re-boot Strategy                    | Yes                                |
|                                                  |                                           | > Start                             | Start of Pension (RO Pension only) |
| Description                                      | Pension 1                                 | > End                               | Retirement (66.8)                  |
| Owner                                            | Thomas ~                                  | Full Rollback to Superfund 1        | Retain                             |
| Superannuation Account                           | Superfund 1 v                             |                                     |                                    |
| Pension Type                                     | Account Based Pension                     |                                     |                                    |
| Rollover Date                                    | 01 Jul 2026 - Thomas:30.8 Jennifer:29.1 ~ |                                     |                                    |
| Transfer Balance Cap Available                   | \$2,000,000                               |                                     |                                    |
| Rollover Type                                    | Full Roll Over                            |                                     |                                    |
|                                                  |                                           |                                     |                                    |

### **INPUT -> SMSF MENU**

SMSF Input menu has been updated for Cashflow Expenses, Assets (Financial and Property), Liabilities and Cashflow allocations.

As shown in prior screenshots Super and Pension details are to be entered through Individual Super or Pension tables.

\* Side note, when modelling with an SMSF please check the total assets minus liabilities equals the opening balance in SMSF entity Super and Pension accounts, to ensure you do not have suspense unallocated funds.

| TJ SMSF Admin 🔺       |
|-----------------------|
| Cashflow ^            |
| Expenses              |
| Assets ^              |
| Working Cash Account  |
| Financial ~           |
| Property              |
| Liabilities ^         |
| Loan Details          |
| Cashflow Allocation ^ |
| Surplus               |
| Deficit               |

### **DISPLAY -> INDIVIDUAL OR SMSF TABLES**

The structure of the Display tables has been reordered. All Super Accumulation, Untaxed and Defined Benefit accounts are now listed under the Super Client or Partner menus. The same has been designed for the Pension accounts, broken down by either Retail or SMSF Pensions.

The SMSF Menu now contains the CALM, Cashflow, Assets and Liabilities.

When merging out the Superfund 2 Display tables in the SOA, ROA or Xtools+ Merge Wizards, simply select 'Superfund 2' for either Client or Partner.

Noting we have used generic label as fund could be either Taxed or Untaxed

| Display ^             | Display ^    |
|-----------------------|--------------|
| CALM                  | CALM         |
| Individual ^          | Individual ^ |
| CALM                  | CALM         |
| Cashflow ~            | Cashflow ~   |
| Assets ~              | Assets ~     |
| Super ^               | Super ~      |
| Client ^              | Pensions ~   |
| Overall               | Retail ^     |
| Superfund 1           | Client ~     |
| Superfund 2           | Account ~    |
| Defined Benefit Fund  | TJ SMSF ^    |
| TJ SMSF               | Client ~     |
| Transfer Account      | Account ~    |
| FHSSS                 |              |
| Limits and Thresholds |              |

Display ^

CALM Individual ~ TJ SMSF ^ CALM Cashflow ^ Consolidated Taxation Assets ^ Working Cash Account Financial Summary

### **INPUT -> LEGACY DATA & DATE LOCKS**

When opening a scenario that was created prior to launch 15th July (Launch day), if you have modelled through the Input menu: Regular Contributions to Super, Account Based Pension contributions at commencement or Rollovers between Accumulation, Untaxed or SMSF accounts, this data will be captured on the 'Legacy Data' tab and will be blanked out in your scenario. Noting the value that was entered is shown on the 'Legacy Data' column below, the replacement data is shown in 'Default Data' column. Where manual transactions have been entered into Display Table for Super, Pension or SMSF, these will also be blanked out and will need to be re-entered.

You may choose to Lock your recent scenarios that may not have been presented to clients if they are with paraplanning, to ensure the modelling stays as is. When locking it will freeze the data entered and all menu's. This will also stop regular legislative, income & growth, CPI & AWOTE updates from flowing through.

Noting if you open an unlocked scenario from more the 3 - 6 months prior, due to the above regular updates, the modelling will highly likely have different results flowing through. Best to lock scenario when it has been completed.

| I                | Legacy Data                                                      |                               |               |
|------------------|------------------------------------------------------------------|-------------------------------|---------------|
| it ^             | Client Partner                                                   |                               |               |
| sic Details      |                                                                  |                               |               |
| ildren (5)  ~    |                                                                  |                               |               |
| dividual ~       | This previously entered data is no longer used in calculations - | lease consider reentering it. |               |
| x Details  ~     |                                                                  |                               |               |
| vestment Returns | Super - Superfund 2                                              | Default Data                  | Legacy Data   |
| rategy           | Rollover                                                         |                               |               |
| nat if           | > Rollover to Accumulation Date                                  | End                           | 01 Jul 2024   |
| ions             | > Turpo                                                          | Percentage                    | Eixed Amount  |
| egacy Data       | > type                                                           | Feicentage                    | Fixed Amount  |
| 1                | > Fixed Amount Type                                              | Future Value                  | Present Value |
| piay ~           | > Fixed Amount Requested                                         | \$0                           | \$50,000      |
|                  |                                                                  |                               |               |

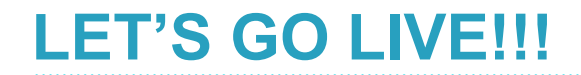

Let's jump in for a sneak peak!!

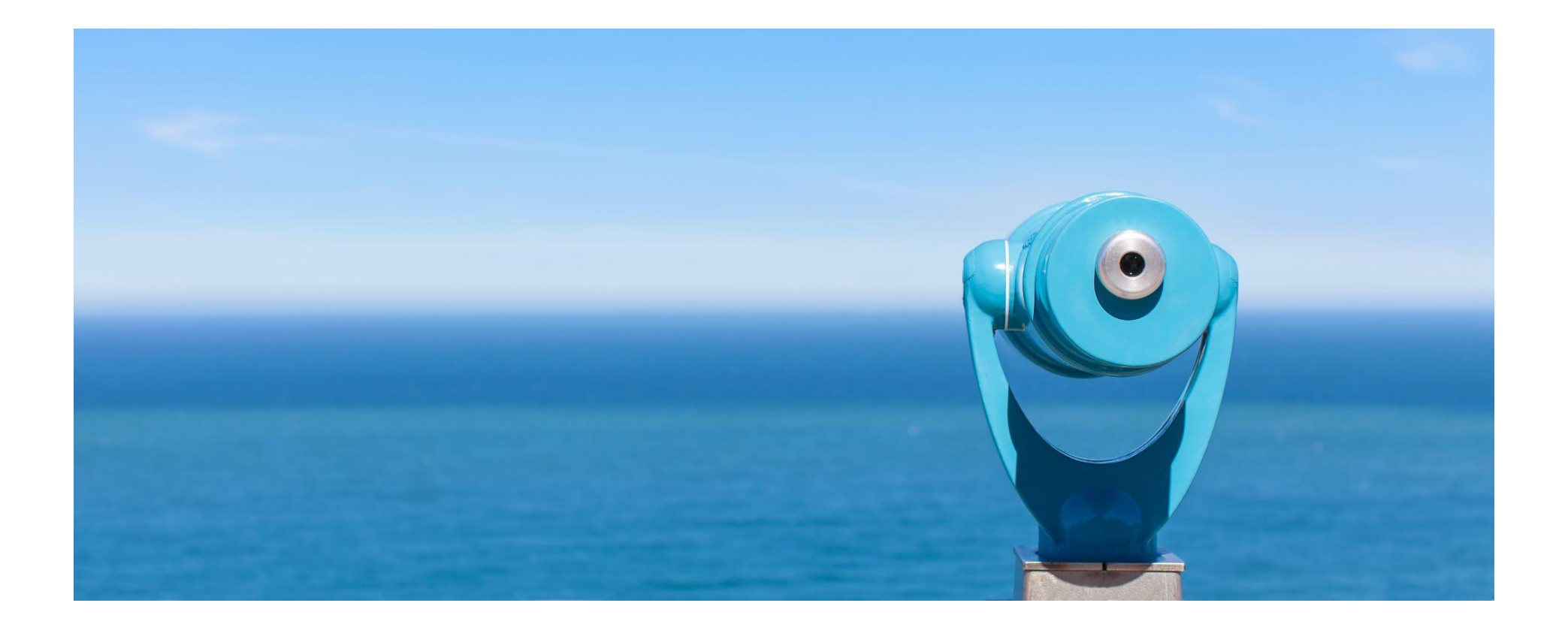